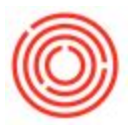

## **Quick Start: Create A New User-Defined Process Type**

## Summary

Orchestrated comes pre-loaded with a set of 'best practice' process types to help relate an item to a specific stage of the brewing or distilling process. Over the years, our users have pushed the boundaries of creativity when it comes to making a fantastic and unique product. You can now create your own set of *Process Types* and associate them to whatever worksheet you want.

## Configuration

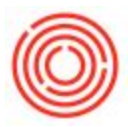

• Navigate to Inventory  $\rightarrow$  Process Types

| <u>F</u> ile   | <u>E</u> dit <u>V</u> iew | <u>D</u> ata <u>G</u> o To <u>M</u> | odules <u>T</u> ools <u>W</u> in |  |  |  |  |  |
|----------------|---------------------------|-------------------------------------|----------------------------------|--|--|--|--|--|
| R              |                           | De 💼 🕵                              |                                  |  |  |  |  |  |
| Main           | Menu                      |                                     |                                  |  |  |  |  |  |
| ProdM<br>conne | lgr_42_QC<br>rh           |                                     |                                  |  |  |  |  |  |
| F              | Modules                   | Drag & Relate                       | My Menu                          |  |  |  |  |  |
|                | Invento                   | ry                                  | <b>^</b>                         |  |  |  |  |  |
|                | Item Master Data          |                                     |                                  |  |  |  |  |  |
|                | Bar Codes                 |                                     |                                  |  |  |  |  |  |
|                | Docum                     |                                     |                                  |  |  |  |  |  |
|                | 📄 Item M                  | Management                          |                                  |  |  |  |  |  |
|                | 📄 Inven                   | tory Transactions                   |                                  |  |  |  |  |  |
|                | Proces                    | ss Types                            |                                  |  |  |  |  |  |
|                | 🛅 Price l                 | Lists                               |                                  |  |  |  |  |  |
|                | T Item (                  | Converter                           |                                  |  |  |  |  |  |

• From the *Process Types* form, you can edit an existing or add a new.

| -  | Jae          | Name                | Process Or ▲ | Color | Exclude |    |
|----|--------------|---------------------|--------------|-------|---------|----|
| 57 | Brewing      | Brewing             | 1            |       | N       | *  |
| 57 | Cooking      | Cooking             | 1            |       | N       |    |
| 4  | SUPERAWESOME | SUPERAWESOMEPROCESS | 1            |       | N       |    |
| 4  | Fermentation | Fermentation        | 2            |       | N       |    |
|    | Distilling   | Distilling          | 3            |       | N       | 33 |
| 4  | Dry Hopping  | Dry Hopping         | 3            |       | N       |    |
| 4  | Aging        | Aging               | 4            |       | N       |    |
| 4  | Filtration   | Filtration          | 5            |       | N       |    |
| 4  | Packaging    | Packaging           | 6            |       | Y       |    |
|    | Keg          | Keg                 | 8            |       | Y       | *  |
| 4  |              |                     |              |       |         |    |

## Add a New Process Type

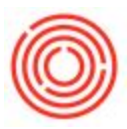

| • | From the | Process | Types form, | press the | Add New button. |
|---|----------|---------|-------------|-----------|-----------------|
|---|----------|---------|-------------|-----------|-----------------|

| Code         | Name                | Process Or A | Color | Exclude |    |
|--------------|---------------------|--------------|-------|---------|----|
| Brewing      | Brewing             | 1            |       | N       | *  |
| Cooking      | Cooking             | 1            |       | N       |    |
| SUPERAWESOM  | SUPERAWESOMEPROCESS | 1            |       | N       |    |
| Fermentation | Fermentation        | 2            |       | N       |    |
| Distilling   | Distilling          | 3            |       | N       | 33 |
| Dry Hopping  | Dry Hopping         | 3            |       | N       |    |
| Aging        | Aging               | 4            |       | N       |    |
| Filtration   | Filtration          | 5            |       | N       |    |
| 🖓 Packagi 💡  | Packaging           | 6            |       | Y       |    |
| 🔷 Keg        | Keg                 | 8            |       | Y       | •  |
| •            |                     |              |       | •       |    |

• Input a *Code*, *Name*, *Process Order*, *Color (optional)*. We recommend making *Code* and *Name* the same thing, but they don't have to.

| Code                                                                      | Process Typ  | pe                       |                        |                |             |
|---------------------------------------------------------------------------|--------------|--------------------------|------------------------|----------------|-------------|
| <ul> <li>Brewing</li> <li>Cooking</li> <li>SUPERAWESOF</li> </ul>         | Code<br>Name | MEGAAWESOME              | Process Order<br>Color | 8<br>Chocolate | -           |
| <ul> <li>Fermentation</li> <li>Distilling</li> <li>Dry Hopping</li> </ul> | Exclude      | from PdO Creation Wizard |                        |                |             |
| Aging                                                                     | D            | isplay On                |                        |                | Add Sheet   |
| Packaging                                                                 |              |                          |                        | -              | Remove Shee |
| 🥪 Keg                                                                     |              |                          |                        |                |             |
|                                                                           |              |                          |                        | 7              |             |
| dd New C                                                                  |              |                          |                        |                |             |
|                                                                           |              |                          |                        |                |             |
| ld New C                                                                  |              |                          |                        | *              |             |

• Now determine whether you want this process to be excluded from the *PdO Creation Wizard.* Putting a check in this box will cause the wizard to ignore any items

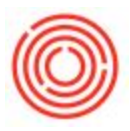

| associated with this process type | э. |
|-----------------------------------|----|
|-----------------------------------|----|

|                                                      |              |                              |                        |                | (?)          |
|------------------------------------------------------|--------------|------------------------------|------------------------|----------------|--------------|
| Code                                                 | Process 1    | Гуре                         |                        |                |              |
| Brewing     Cooking     SUPERAWESON     Fermentation | Code<br>Name | MEGAAWESOME                  | Process Order<br>Color | 8<br>Chocolate |              |
| Distilling     Dry Hopping     Aging                 | Excl         | ude from PdO Creation Wizard |                        |                | Add Sheet    |
| Filtration     Packaging     Kag                     |              |                              |                        | -              | Remove Sheet |
| 1                                                    |              |                              |                        |                |              |
| Add New C                                            |              |                              |                        |                |              |
|                                                      | Ad           | d Cancel                     |                        |                |              |

• Lastly, define which worksheets that items with this process type will show up on. Press *Add Sheet* then choose your worksheet from the *Display On* drop-down. In the example below, we have an OrchestratedSPIRITS template and have decided that the

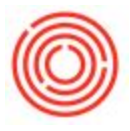

|   | Code          | Process | Туре      |                       |               |           | -            | -11- |
|---|---------------|---------|-----------|-----------------------|---------------|-----------|--------------|------|
|   | 📫 Brewing     | Code    |           | MEGAAWESOME           | Process Order | 8         |              | 0    |
|   | Cooking       | 0000    |           | (HEGHATTESONG         | Process Order | (o        |              |      |
|   | SUPERAWESON   | Name    |           | MEGAAWESOME           | Color         | Chocolate | ·            |      |
|   | Sermentation  |         |           |                       |               |           |              |      |
|   | 📫 Distilling  | Ex      | clude fro | m PdO Creation Wizard |               |           |              |      |
|   | 📫 Dry Hopping |         |           |                       |               |           |              |      |
|   | 📫 Aging       |         | Displa    | iy On                 |               |           | Add Sheet    |      |
|   | 📫 Filtration  |         | Stillho   | use Sheet-Tab2        | N             |           |              |      |
|   | 📫 Packaging   |         | Stillho   | ouse Sheet-Tab2       | 12            | -         | Remove Sheet |      |
|   | 📫 Keg         |         | Brew      | Sheet-Tab1            |               |           |              |      |
|   | 4             |         | iPad-     | Brewing               |               |           | -            |      |
|   |               |         | Brew      | Sheet-Tab2            |               |           |              |      |
|   | Add New C     |         | Cook      | Sheet-Tab1            |               |           | 9            |      |
|   |               |         | iPad-     | Cooking               |               |           |              |      |
|   |               |         | Cook      | Sheet-Tab2            |               |           |              |      |
|   |               |         | Cellar    | Sheet-Tab1            |               |           |              |      |
|   | From          |         | iPad-     | Cellar                |               |           |              |      |
|   |               |         | Cellar    | Sheet-Tab2            |               |           |              |      |
|   |               |         | Stillho   | ouse Sheet-Tab1       |               |           |              |      |
|   | •             |         | Stillho   | ouse Sheet-Tab2       |               |           |              |      |
| T |               |         | Aging     | g Sheet               |               |           |              |      |
|   |               |         | Packa     | aging Sheet           |               |           |              |      |
|   |               |         | iPad-     | Packaging             |               |           |              |      |

MEGAAWESOME process type will be on the Stillhouse Sheet - Tab 2.

• When you finished press the *Add* button to create your new process type.

Version 4.5.1.0